How to resolve OPAC displays for serial orders which do not have physical items attached and/or call numbers (ie. Monographic series, newspapers, electronic resources).

#### **Acquisitions Module- Purchase Order**

- Confirm all p/o header details are correct (esp. intended location)
- Approve order *or* leave as **Pending** if a 'child' of a membership/combined subscription
- Create component

# a) Monographic Series

## Select Line Item > Click Details > Type >

- Confirm line item type = Subscription
- Click Subscription Pattern > New
- Edit Component Name with location suffix,
  e.g. IUCN environmental policy and law paper LAW
- Add **Note** Catalogue as Monograph
- Click Save
- Click Non-Predictive Component Pattern
- Click Add Issue
- Enter free text statement to describe coverage e.g. N.1 1972 and on

#### Search title in Serials Check-in

- Confirm Expected issue = free text statement
- Click Quick Check-in
- Click History > Select Issue > Click Display in OPAC to turn OPAC display to NO.

## **Catalogue Module -Holdings**

- +852 0 \$b location
- +866 0 \$a Individual volumes are listed by author and title in the catalogue. \$z
  Currently received.
- Holdings record should display in OPAC.

(See IUCN Environmental law and policy papers. - AHJ-0991)

#### b) Newspapers

## Acquisitions Module – Purchase Order

Follow instructions as above except:

- Check-in Note: Do not check-in. Issues rec'd directly at *location*.
- Add Issue free text statement: Rec'd directly at *location*.
- **Quick Check-in** issue and turn OPAC display to No.

## **Catalogue Module – Holdings**

- +852 0 \$b location
- +866 0 \$a Library retention statement, e.g Library keeps unbound issues until replaced by microfilm (AW1.R-12).
- Holdings record should display in OPAC.

(See: Globe and Mail - AHI-5943 – kr news)